## **FEniCS** Course

# Lecture 20: Tools for visualization programming

Contributors Carl Lundholm, Magne Nordaas

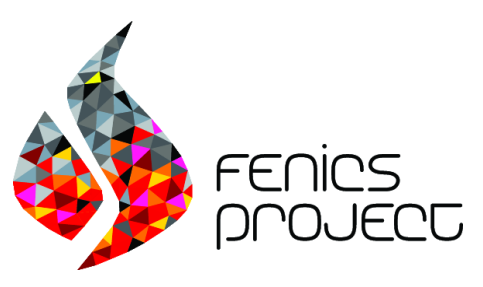

## Visualisation in FEniCS

Three main options for visualisation

- Built-in VTK plotting
- matplotlib
- ParaView

## Built-in VTK plotting

Built-in plotting functionality for FEniCS

- Plot meshes, functions, mesh functions
- Not available on all FEniCS installations
- Limited 3D capabilities

```
from fenics import *
parameters["plotting_backend"] = "vtk"
mesh = UnitCubeMesh(16, 16, 16)
plot(mesh)
interactive()
```

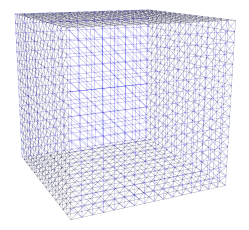

## matplotlib

Plotting libarary for Python and Numpy

- Part of a standard Python installation
- Has a MATLAB-like interface
- Produces high-quality 1D and 2D plots

Related projects

- Pandas
- Seaborn

## matplotlib example

```
from dolfin import *
from matplotlib import pyplot
parameters["plotting_backend"] = "matplotlib"
mesh2D = UnitSquareMesh(16,16)
mesh3D = UnitCubeMesh(16, 16, 16)
plot(mesh2D)
plot(mesh3D)
pyplot.show()
```

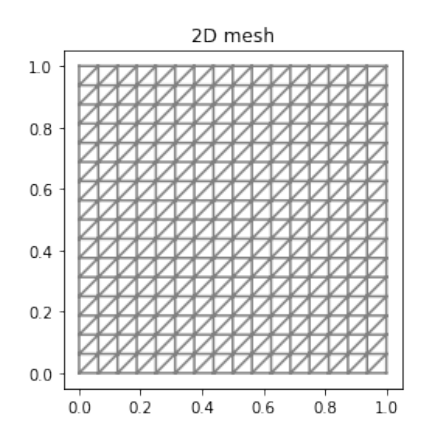

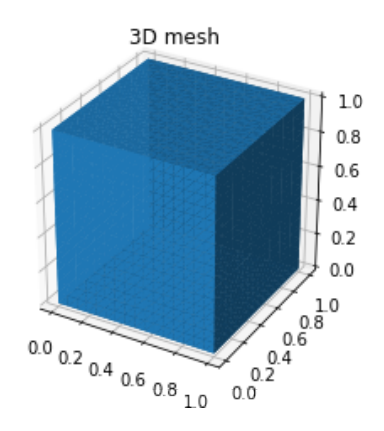

## matplotlib example II

```
# appended to Cahn-Hilliard demo
parameters["plotting_backend"] = "matplotlib"
from matplotlib import pyplot
# call the plot command from dolfin
p = plot(u[0])
# set colormap
p.set_cmap("viridis")
p.set_clim(0.0, 1.0)
# add a title to the plot
pyplot.title("Cahn-Hilliard solution")
# add a colorbar
pyplot.colorbar(p);
# save image to disk
pyplot.savefig("demo_cahn-hilliard.png")
```

## matplotlib example II

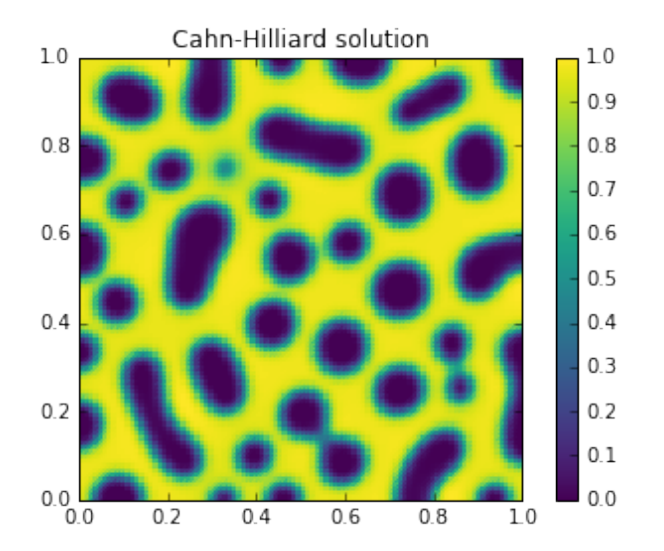

## matplotlib with FEniCS on mac and Windows

Displaying figures are more difficult when using a Docker installation of FEniCS The options are:

- Saving figures to file and open them on the host system (inconvenient)
- **2** Use Jupyter Notebook:

Create and start a Docker container with the commands

Bash code

```
fenicsproject notebook fenics-nb stable fenicsproject start fenics-nb
```

Direct your web browser to address and port number printed to the screen

## Jupyter Notebook

Jupyter Notebook is part of the Project Jupyter (www.jupyter.org), which evolved from IPython.

- Web application
- Provides interactive environment for Python code (and other languages!)
- Combine code, equations and visualisation in one interactive document

To display figures inside the notebook, add this line to the notebook:

%matplotlib inline

## **ParaView**

ParaView is a freely available, open source, multi-platform data visualisation application.

- Publication-quality figures
- Provides sophisticated data analysis functions
  - Stream lines
  - Time averages
  - Isosurfaces
  - ... and much more
- Can handle very large (and parallelized) data sets
- Support data file formats used by FEniCS:
  - ParaView files (.pvd)
  - VTK files (.vtu)
  - XDMF files (.xdmf)

## **ParaView resources**

#### Official site: www.paraview.org

- Binaries for mac, ubuntu, windows
- ParaView tutorials
- The ParaView Guide

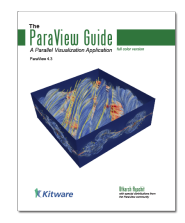

| ParaView File Edit View Sources  | Filters Tools Ca | italyst Macros | Help                                                                              |                 |
|----------------------------------|------------------|----------------|-----------------------------------------------------------------------------------|-----------------|
| • • •                            |                  |                | Search                                                                            | /iew 5.2.0 64-b |
|                                  |                  | •              | Getting Started with ParaView                                                     | 21 Z1           |
|                                  | ۵ 🖌 🧟            | ۰ 📭            | ParaView Guide #?<br>Reader, Filter, and Writer Reference                         |                 |
| O Pipeline Browser      builtin: |                  | # % 3D 🕅 [     | ParaView Tutorial<br>Sandia National Labs Tutorials<br>Example Visualizations     |                 |
|                                  |                  |                | ParaView Web Site<br>ParaView Wiki<br>ParaView Mailing Lists<br>Release Notes     |                 |
|                                  |                  |                | Professional Support<br>Professional Training<br>Online Tutorials<br>Online Blogs |                 |
|                                  |                  |                |                                                                                   |                 |

Consider following example solving a Poisson problem:

```
from dolfin import *
mesh = UnitCubeMesh(16, 16, 16)
V = FunctionSpace(mesh, "P", 1)
u = TrialFunction(V)
v = TestFunction(V)
f = Constant(1.0)
a = inner(grad(u), grad(v)) * dx
L = f * v * dx
bc = DirichletBC(V, 0.0, "on_boundary")
uh = Function(V)
solve(a == L, uh, bc)
```

How can we visualise the solution?

First step is to store the solution to disk

```
# save solution in XDMF format
file = XDMFFile("output.xdmf")
file.write(uh, 0)
```

Alternatively save as .pvd format

```
# save solution in ParaView format
file = File("output.pvd")
file << uh</pre>
```

Start ParaView and open the file (Button in top left corner)

| D 🖉 🛱 🛱 🗖 🔍 🕈 🗗 🗮 🛒 🕻          | KI ≪I ▶ IÞ ÞI \$3 Time:0 0 0                                                                                    |
|--------------------------------|----------------------------------------------------------------------------------------------------|
|                                | ●                                                                                                    |
| I 💊 🕫 🕸 🕸 🖗 🖻 🖉 🛞              | ۵ 📭 🐏 🖉 🕸                                                                                                    |
| O Pipeline Browser             |                                                                                                    |
| g builtin:                     | ※ 10 题 及及 医 风 没 筆 能 略 年 人 人 ? 含                                                                                 |
|                                | Open File: (open multiple files with <ctrl> key.)</ctrl>                                                        |
|                                | Look in: Alsers/magneldocker-share/                                                                             |
| O O Information                | Examples Filename A Type Size Date Modified                                                                     |
| Statistics                     | Home Output.ns no File 54RB 25/04/17 22:35<br>Desitop Output.pvd pvd File 168tes 25/04/17 22:35                 |
| Type: NA                       | Documents output.xdmf xdmlie 672tes 25/04/17 22:35                                                              |
| Number of Cells: NA            | Downloads output000000.vtu vtu File 90KB 25/04/17/22/35<br>Macintosh HD solution.h5 h5 File 54KB 25/04/17/22/27 |
| Number of Points: NA           |                                                                                                    |
| Memory: NA                     |                                                                                                    |
| Data Arrays                    | docker-share                                                                                                    |
| Name Data Type Data Ranges     | 🖿 tma632                                                                                                    |
|                                |                                                                                                    |
| Rounds Protection              |                                                                                                    |
|                                | File name:                                                                                                    |
| P Apply O Reset X Delete ?     | Files of type: Supported Files (*.inp *.cosmo *.cml *.cml *.cm *.t 😋 Cancel                                     |
| Search (use Esc to clear text) |                                                                                                    |
| - Properties                   |                                                                                                    |

After opening the file click the Apply button

Your screen should look similar to this:

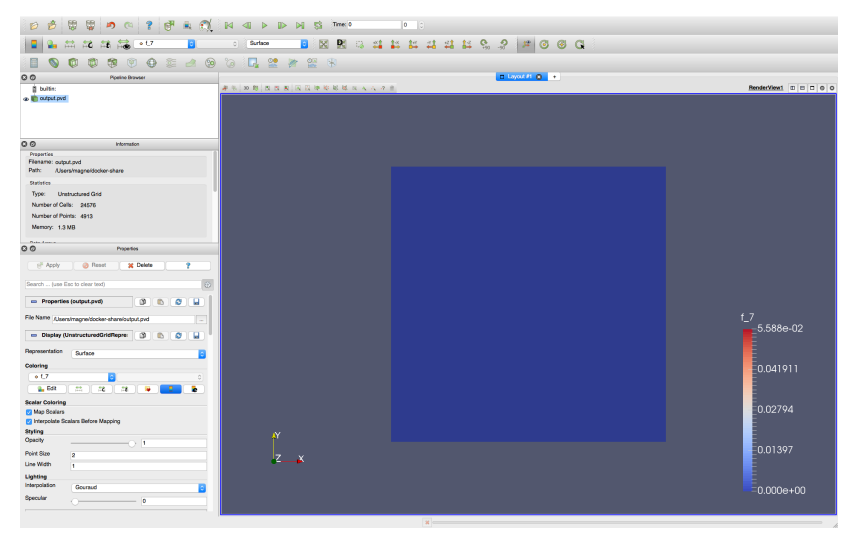

After opening the file click the Apply button

ParaView has a nice GUI so you can easily play around with the many functions and settings available.

The functions for slicing, and contours and streamlines are particularly useful for 3D data:

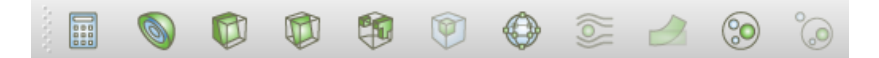

Save results using File->SaveScreenshot or File->ExportScene from the menu.

## Good practices for visualisation of data

 $Automate\ visualisation\ (and\ other\ post-processing)\ with\ Python\ scripting.$ 

- Ensures consistent results
- Saves time
- With ParaView: Manually make your figures *once* using the GUI. You can save the state (File->SaveState) and reuse it your python scripts.

Separate post-processing from solver code.

## Saving data to files

Save data for plotting in XDMF or paraview formats:

```
uh = Function(V)
# saving uh to XDMF file
xdmf_file = XDMFFile("output.xdmf")
xdmf_file.write(uh, 0)
# saving uh to ParaView file
pvd_file = File("output.pvd")
pvd_file << uh</pre>
```

## Saving data to files

Different formats have to be used for *reading* from file:

We can read from these files at later time:

## Writing/reading meshes and meshfunctions

A FEniCS Mesh or MeshFunction are handled similarly:

Reading saved mesh data:

### Exercises

- Modify the nonlinear Poisson solver to solve a problem on a UnitCubeMesh
- 2 Try to make some nice figures of the 3D data usng ParaView. Experiment with slices and contours, and try changing the colormap.
- **3** Visualise the output of the hyperelasticity solver. Experiment with (glyphs arrows to represent vectors) and the warp-by-vector function.